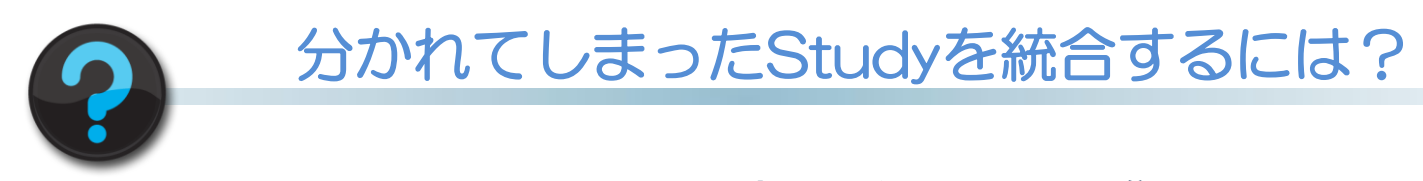

途中でNext Patientを押してしまい、一人の患者さまが2つのStudyに分かれてしまった。 それにより

- ・一枚のフィルムに読み込みできない。
- ・Colon viewingで仰臥位・腹臥位を一緒に解析できない。
- ・MyoPerfusionでStress・Restを一緒に解析できない。

などの理由で一つのStudyに統合したい場合の方法をご紹介します。

①ユーティリティ→付帯情報変更 をクリックします。

②分かれてしまったStudyを二つ選択してLoad(OK)をクリックします。(別患者を選 ばないようご注意ください)

| Study |              |                 |                     |      |       |      |
|-------|--------------|-----------------|---------------------|------|-------|------|
|       | Study 検査E    | ID              | 氏名                  | IMG  | 性別 年齢 | 検査部位 |
|       | 5 2013.0     | 6.11 12345      | トウシバ タロウ            |      | M 63Y |      |
|       | 4 2013.0     | 6.11 12345      | トウシバ タロウ            | 2    | M 63Y |      |
|       | 3 2013.0     | 6.11 999999-001 | XXXXXXX-001         | 2    |       |      |
|       | 2 2013.0     | 5.27 999999-002 | XXXXXXX-002         | 89   |       |      |
|       | 1 2013.0     | 5.27 999999-001 | XXXXXXX-001         | 3644 |       |      |
|       | 7 2013.0     | 4.04 Aquilion   | TOSHIBA             | 1    |       |      |
|       | 000000 00120 | 4.00 0          | Wheels During David | :    |       |      |

③表示されている名前で問題ないことを確認し、スタディ発番をクリックします。 ④登録をクリックします。 → 一つのStudyに統合されます。

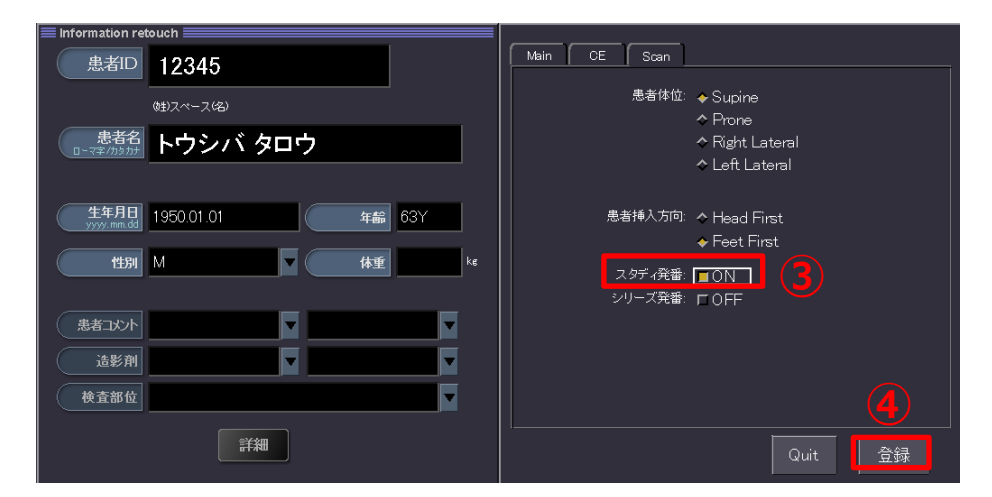

※統合後のシリーズ番号が重複する可能性がありますので、PACSなどへの転送はシリー ズ発番や、メルマガ3号に記載したBatch処理を使用して発番してください。

※上記はAlexionV4.75での画面で、装置・バージョンにより表示が異なることがございます。 ご使用の装置での操作に関しては東芝CTアプリケーション担当までお問い合わせください。